## INSTRUKCJA – WIRTUALNA UCZELNIA wnioski o przyznanie miejsca w domu studenckim na 2022/2023 <u>dla studentów</u>

## Składanie wniosku przez Studenta

W Wirtualnej Uczelni udostępniono funkcję składania wniosków o przyznanie miejsca w domu studenta. Student po zalogowaniu przechodzi do **WNIOSKI -> wniosek o akademik** 

|           | 3iblioteka | Akademia Bialska Nauk Stosowanych<br>im. Jana Pawła :    | Wirtualna L | Iczelnia            |
|-----------|------------|----------------------------------------------------------|-------------|---------------------|
| DANE STUD |            | WNIOSKI – 57 – JA – ANKIETY – WIADOMOŚCI                 | ₩ 🖬 💄       | (STUDENT) WYLOGUJ 🗘 |
| E         | = Lis      | wniosek o<br>akademik<br>lista<br>wniosków o<br>akademik |             |                     |

Student tutaj składa wniosek oraz ma możliwość jego wydruku.

| Akader<br>MIJ Biblioteka im. Jan                     | nia Bialska Nauk Stos<br>a Pawła II                                           | owanych Wirtualna Uczelnia 🥻                                                                                                    |
|------------------------------------------------------|-------------------------------------------------------------------------------|----------------------------------------------------------------------------------------------------|
| STUDENTA – WNIOSKI – STL                             | idia – Ankiety – Wiadomości                                                   | 💥 💻 💄 👘 Student) Wyld                                                                                                    |
| 🖹 wniosek o al                                       | kademik                                                                       |                                                                                                    |
| 📕 dane wnios                                         | ku                                                                            |                                                                                                    |
| dochód na osobę                                      | 458.25                                                                        | zł                                                                                                    |
| odległość w km.                                      | 187                                                                           | km                                                                                                    |
| okres                                                | 2021/22 ~                                                                     |                                                                                                    |
| typ pokoju                                           | 2-osobowy v                                                                   |                                                                                                    |
| preferowany akademik                                 | Dom Studenta nr 1 🔹 🗸                                                         |                                                                                                    |
| preferowany poprzedni<br>pokój                       |                                                                               |                                                                                                    |
| wybrany kierunek                                     | Wydział Nauk Społecznych i Hu 🗸                                               |                                                                                                    |
| <b>moje kierun</b>                                   | ki                                                                            |                                                                                                    |
| Filologia - V                                        | /ydział Nauk Społecznyci<br>ia siawczanyci Silalacji                          | n i Humanistycznych                                                                                                    |
| Pedagogika                                           | - Wvdział Nauk Społeczr                                                       | nych i Humanistycznych                                                                                                    |
| Stacjonarne Stud                                     | ia pierwszego stopnia Pedagogika                                              |                                                                                                    |
| Socjologia -                                         | Wydział Nauk Społeczny                                                        | ch i Humanistycznych                                                                                                    |
| Stacjonarne Stud                                     | lia pierwszego stopnia Socjologia                                             |                                                                                                    |
| Świadomy(a) odpowiedział<br>za podawanie nieprawdziw | ności karnej za fałszywe zeznania z a<br>rych danych, oświadczam, że podana j | rt. 233 § 1 kodeksu karnego (Dz. U. z 1997 r.Nr 88, poz. 553, z późniejszymi zmianami) oraz odpowiedzialności dyscyplinarnej<br>orzeze mnie wysokość dochodu netto przypadająca na jednego członka w rodzinie jest zgodna ze stanem faktycznym. |
| potwierdzam poprawność da                            | inych osobowych                                                               |                                                                                                    |
|                                                      | złóż wniosek wyczyść                                                          |                                                                                                    |
| Dekla                                                | racia dostepności 🔊 Simple Bazus ©                                            | Wszelkie prawa zastrzeżone 2005 - 2022   wu#2016.1.4204#0#20220512_084501   wsrest#2016.1.4396#1.7.1047#20220512_0                                                                                                    |

Po złożeniu wniosku Student zostaje automatycznie przekierowany na stronę listy wniosków gdzie otrzyma przykładowy widok:

| DEMU Biblioteka                                                                 | Wirtualna Uczelnia        |                   |                                                                                               |           |                                                       |  |  |
|---------------------------------------------------------------------------------|---------------------------|-------------------|-----------------------------------------------------------------------------------------------|-----------|-------------------------------------------------------|--|--|
| ane studenta 👻 wnioski 👻 studia 👻 ankiety 👻 wiadomości 🛛 👯 🗮 💄 🦉 (student). Wyl |                           |                   |                                                                                               |           |                                                       |  |  |
| == Lista                                                                        | 🚍 Lista wniosków akademik |                   |                                                                                               |           |                                                       |  |  |
| numer<br>wniosku                                                                | data złożenia             | status<br>wniosku | przedział<br>czasowy                                                                          | szczegóły |                                                       |  |  |
| WN/2022<br>/00011                                                               | 2022-05-17<br>00:00:00    | Zarejestrowany    | Wydział Nauk Społecznych i Humanistycznych Filologia Studia<br>pierwszego stopnia Stacjonarne | 2021/22   | pokaž wniosek 🖨 Anuluj wniosek<br>e wydruk rezerwacji |  |  |

## Możliwe czynności wykonywane przez Studenta

Student ma tu możliwość wygenerowania wydruku wniosku, anulowania w przypadku rezygnacji z aplikacji o dom studenta, wyświetlenia wniosku.

| szczegóły      |                  |
|----------------|------------------|
| pokaż wniosek  | 🔒 Anuluj wniosek |
| 🔒 wydruk rezer | wacji            |

Wydruk wniosku wygląda następująco:

|                               |                  |                              | · · · · · · ·    | JOLIN                                                                     |                             |
|-------------------------------|------------------|------------------------------|------------------|---------------------------------------------------------------------------|-----------------------------|
|                               | o przyznan       | ie miejsca <mark>w</mark> do | omu stude        | nckim na rok akademicki 2021/2022                                         |                             |
| Nazwisko:                     |                  |                              |                  | Kierunek: Filologia                                                       |                             |
| lmię:                         |                  |                              |                  | Studia: pierwszego stopnia / Stacjonar                                    | ne                          |
| Data urodzenia:               | 3-12-1998        |                              |                  | Numer albumu:                                                             |                             |
| Miejsce urodzenia             | a: Biała Po      | odlaska                      |                  | Seria i nr dowodu / paszportu:                                            |                             |
| Adres do korespo              | ondencji:        |                              |                  |                                                                           |                             |
| Adres e-mail:                 |                  |                              | 1                | Numer telefonu:                                                           |                             |
| 1. Oświadczam, iż<br>domowym: | ż moja rodzina s | kłada się z niże             | ej wymieni       | onych osób pozo <mark>staj</mark> ących we wspólny                        | /m gospodarstwie            |
| Lp. Imię i                    | Nazwisko         | Stopień<br>pokrewieństwa     | Rok<br>urodzenia | Miejsce zatrudnienia, nazwa<br>i adres zakładu pracy, inne źródła dochodu | Wysokość<br>dochodu w PLN** |
| 1                             |                  | wnioskodawca                 | 1998             |                                                                           |                             |
| 2                             |                  |                              |                  |                                                                           |                             |

WNIOSEK

Student ponadto ma możliwość wyświetlenia wniosku w celu sprawdzenia wprowadzonych danych:

| szczegóły      |                  |
|----------------|------------------|
| pokaż wniosek  | 🔒 Anuluj wniosek |
| 🔒 wydruk rezei | wacji            |

Wówczas w Wirtualnej Uczelni otrzymamy podgląd:

|            | lioteka     | Akaden<br>im. Jana   | nia Bialska Nauk Stos<br>a Pawła II | owanych |      | Wirtualna Uczelnia              | AB        |
|------------|-------------|----------------------|-------------------------------------|---------|------|---------------------------------|-----------|
| DANE STUDE | NTA - WN    | іюзкі – зти          | dia 👻 ankiety 👻 wiadomości          |         | ** - | SANDRA ALEKSANDROWICZ (STUDENT) | WYLOGUJ 🕞 |
| Ē          | wnios       | sek o ak             | ademik                              |         |      |                                 |           |
|            | dane        | e wnios              | ku                                  |         |      |                                 |           |
|            | dochó       | d na osobę           | 458.25                              | zł      |      |                                 |           |
|            | odleg       | dość w km.           | 187.00                              | km      |      |                                 |           |
|            |             | okres                | 2021/22                             |         |      |                                 |           |
|            |             | typ pokoju           | 2-osobowy                           |         |      |                                 |           |
| Р          | preferowany | y akademik           | Dom Studenta nr 1                   |         |      |                                 |           |
| р          | oreferowany | / poprzedni<br>pokój |                                     |         |      |                                 |           |
|            | wybrar      | ny kierunek          | Filologia                           |         |      |                                 |           |
|            | dodatk      | owe uwagi            | proszę o kwaterunek z Maciejem B    | 1       |      |                                 |           |

Student jako wnioskodawca ma możliwość również wycofać swój wniosek [czynność nieodwracalna]:

| szczegóły      |                  |
|----------------|------------------|
| pokaż wniosek  | 🖨 Anuluj wniosek |
| 🔒 wydruk rezei | rwacji           |

Wówczas wniosek nie będzie rozpatrywany. Po kliknięciu przycisku "Anuluj wniosek" Student nie będzie miał już możliwości złożenia ponownego wniosku na wybrany okres kwaterowania w domu studenta.

|          | Biblioteka          | Akademia Bialska Nauk Stosowanych<br>im. Jana Pawła II | Wirtualna Uczelnia                              |
|----------|---------------------|--------------------------------------------------------|-------------------------------------------------|
| DANE STU | identa <del>-</del> | WNIOSKI – STUDIA – ANKIETY – WIADOMOŚCI                | 🗮 💻 💄 SANDRA ALEKSANDROWICZ (STUDENT) 🛛 WYLOGUJ |
|          | = Lis               | ta wniosków akademik                                   |                                                 |

| numer<br>wniosku | data złożenia | status wniosku  | kierunek studiów                                            | przedział<br>czasowy | szczegóły                      |
|------------------|---------------|-----------------|-------------------------------------------------------------|----------------------|--------------------------------|
| WN/2022          | 2022-05-17    | Anulowany przez | Wydział Nauk Społecznych i Humanistycznych Filologia Studia | 2021/22              | pokaž wniosek 🖨 Anuluj wniosek |
| /00011           | 00:00:00      | wnioskodawcę    | pierwszego stopnia Stacjonarne                              |                      | 🖨 wydruk rezerwacji            |